# 本地算力部署DeepSeek详 细流程

讲师:尚硅谷-宋红康(江湖人称:康师傅)

尚硅谷官网: http://www.atguigu.com

抖音账号:是康师傅呀(尚硅谷)

配套参考视频: https://www.bilibili.com/video/BV1uqKGeZEy 1/?spm\_id\_from=333.337.search-card.all.click&vd\_source=faf 6465655f3477e58a59d1c01d55d1d

# 1、版本选择

本地部署就是自己部署DeepSeek-R1模型,使用本地的算力。

主要瓶颈:内存+显存的大小。

特点:此方案不用联网。

适合:有数据隐私方面担忧的或者保密单位根本就不能上网的。

使用满血版: DeepSeek R1 671B 全量模型的文件体积高达 720GB,对于绝大部分人而言,本地资源有限,很难达到这个配 置。 根据官方及社区的讨论,满血版R1 (671B,且不做量化)需要2台8卡H100,或1台8卡H20,或1 台8卡H200来实现所有模型参数的内存卸载。如果按这种说法,只有预算至少在200万以上的企业 级应用才能用上R1本地化部署。因此,Unsloth.AI社区推出的量化版本R1可以作为使用满血版R1 前的"试用装"。——Unsloth:我们探索了如何让更多的本地用户运行它,并设法将 DeepSeek 的 R1 671B 参数模型量化为 131GB,从原来的 720GB 减少了 80%,同时非常实用。

| MoE Bits | Туре    | Disk Size | Accuracy |
|----------|---------|-----------|----------|
| 1.58bit  | IQ1_S   | 131GB     | 正常       |
| 1.73bit  | IQ1_M   | 158GB     | 好        |
| 2.22bit  | IQ2_XXS | 183GB     | 更好       |
| 2.51bit  | Q2_K_XL | 212GB     | 最好       |

### 使用蒸馏版:

DeepSeek-R1-Distill Models

| Model                         | Base Model             | Download      |
|-------------------------------|------------------------|---------------|
| DeepSeek-R1-Distill-Qwen-1.5B | Qwen2.5-Math-1.5B      | 🔗 HuggingFace |
| DeepSeek-R1-Distill-Qwen-7B   | Qwen2.5-Math-7B        | 🔗 HuggingFace |
| DeepSeek-R1-Distill-Llama-8B  | <u>Llama-3.1-8B</u>    | 🔗 HuggingFace |
| DeepSeek-R1-Distill-Qwen-14B  | Qwen2.5-14B            | 😬 HuggingFace |
| DeepSeek-R1-Distill-Qwen-32B  | Qwen2.5-32B            | 🔗 HuggingFace |
| DeepSeek-R1-Distill-Llama-70B | Llama-3.3-70B-Instruct | 😬 HuggingFace |

蒸馏版本: https://huggingface.co/deepseek-ai

开源2+6个模型。R1预览版和正式版的参数高达660B,非一般 公司能用。为进一步平权,于是他们就蒸馏出了6个小模型, 并开源给社区。最小的为1.5B参数,10G显存可跑。

如果你要在个人电脑上部署,一般选择其他架构的蒸馏模型,本质是微调后的Llama或Qwen模型,基本32B以下,并不能完全发挥出DeepSeek R1的实力。

# 2、部署过程

比较流行的是使用ollama: https://ollama.com/

Ollama (https://ollama.com/library,可以理解为替换前面的 服务器端,在本地作为服务端,可以是别的平台) +ChatBox、Cherry Studio等 (https://chatboxai.app/zh,前 端,可以是别的工具如Chrome插件Page Assist或Anything LLM)

## 步骤1: 下载Ollama

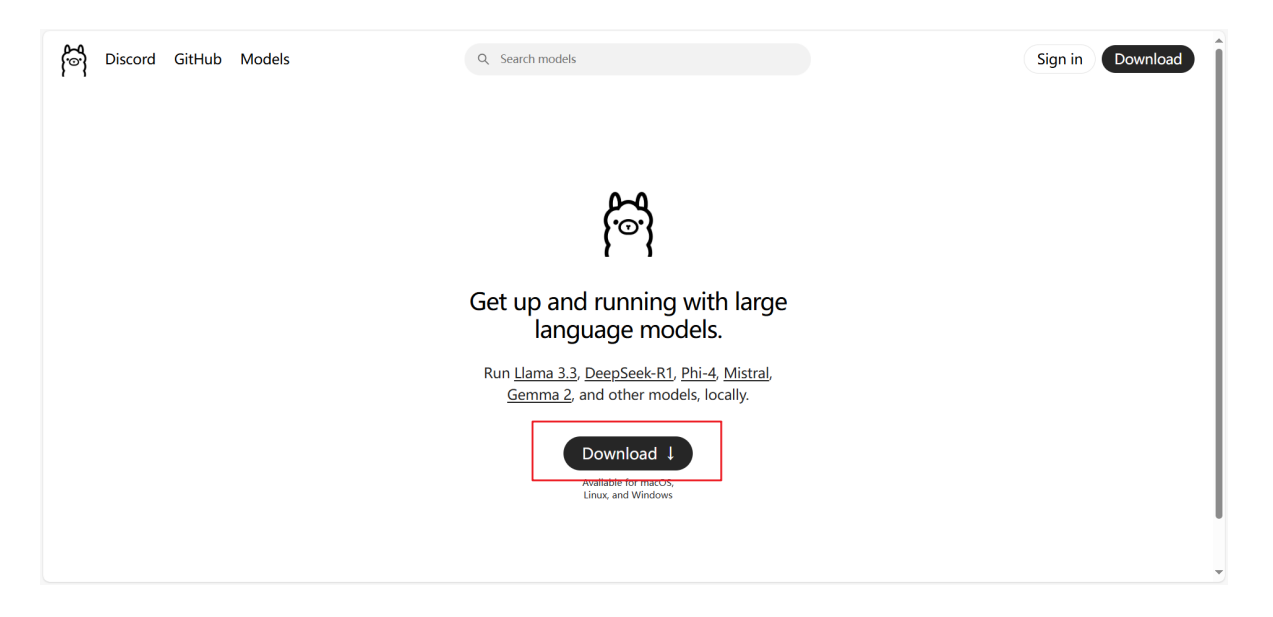

## Download Ollama

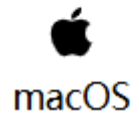

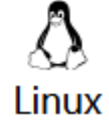

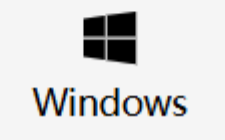

## **Download for Windows**

Requires Windows 10 or later

## 步骤2: 安装Ollama

## 傻瓜式安装。过程如下:

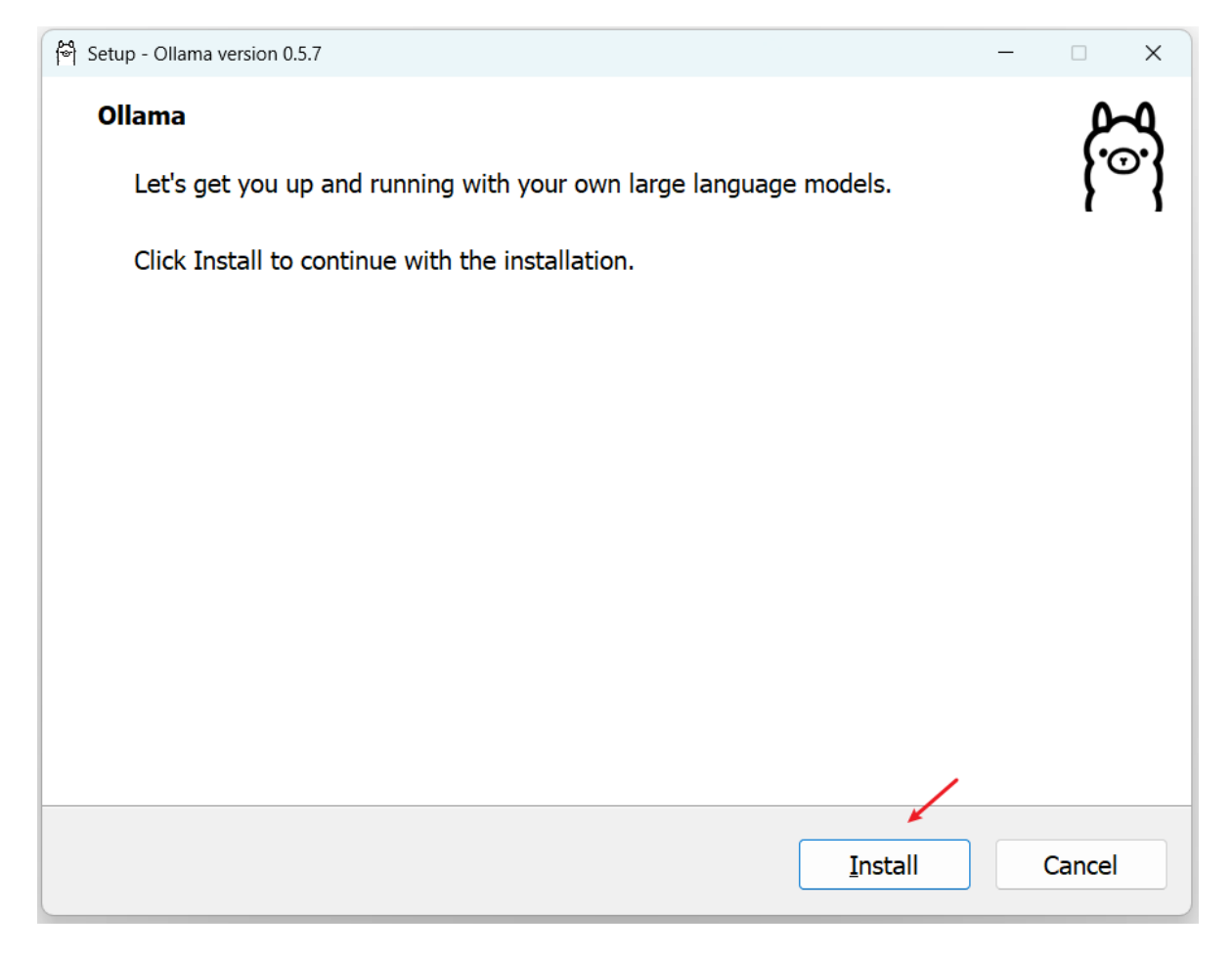

安装过程:

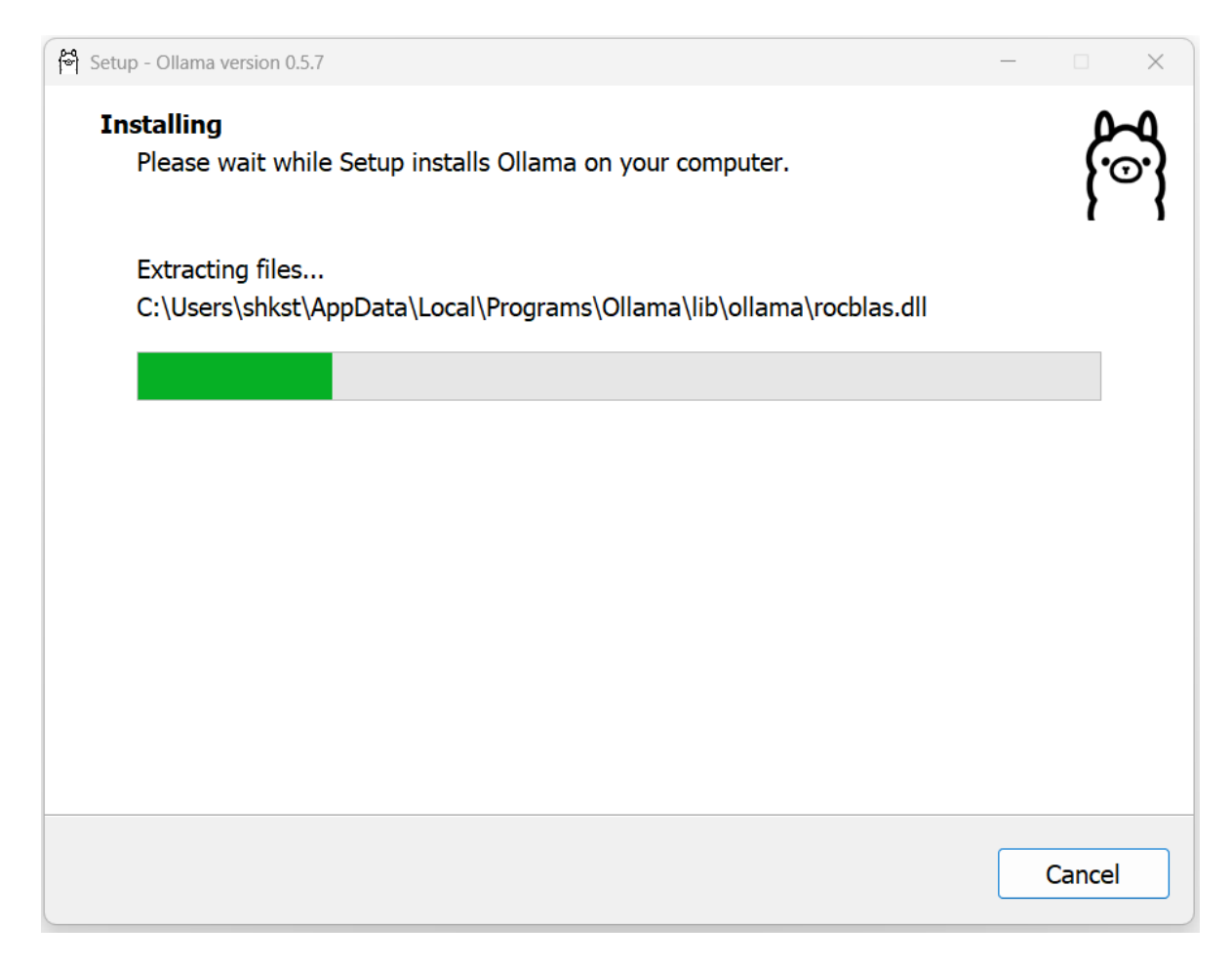

### 安装完后,验证是否安装成功:

"win+r"输入cmd

| 🗾 运行            |                                                       | × |
|-----------------|-------------------------------------------------------|---|
| D               | Windows 将根据你所输入的名称,为你打开相应的程序、文<br>件夹、文档或 Internet 资源。 |   |
| 打开( <u>O</u> ): | cmd ~                                                 |   |
|                 | 👽 使用管理权限创建此任务。                                        |   |
|                 | 确定 取消 浏览( <u>B</u> )                                  |   |

命令行输入如下:

ollama -v

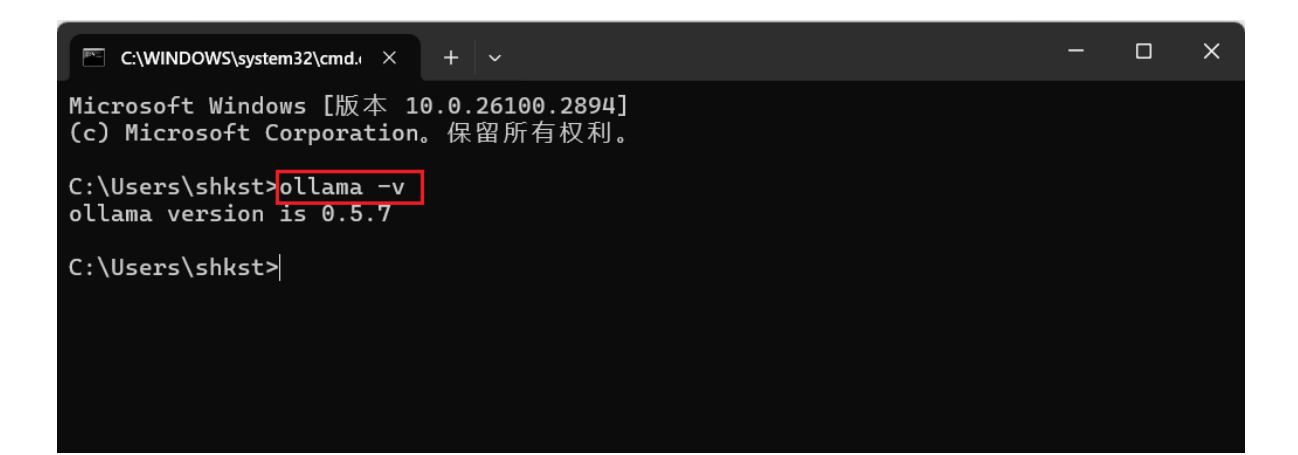

能显示ollama版本说明安装成功。

## 步骤3:选择r1模型

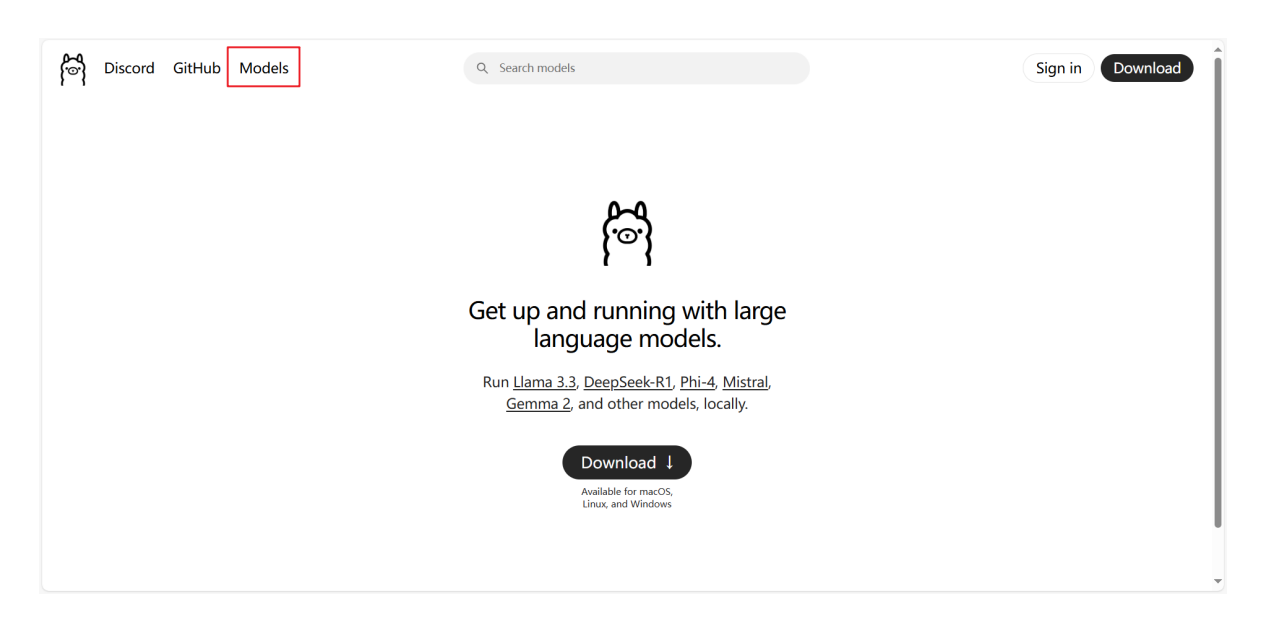

| All En                                               | nbedding Vis                                                            | sion Tools                                                                       | Popular v                  |
|------------------------------------------------------|-------------------------------------------------------------------------|----------------------------------------------------------------------------------|----------------------------|
| deepseek's<br>DeepSeek's<br>performanc<br>from DeepS | e <b>k-r1</b><br>first-generation<br>te to OpenAl-o1<br>Seek-R1 based o | n of reasoning models with<br>1, including six dense model<br>on Llama and Qwen. | comparable<br>Is distilled |
| 1.5b 7b                                              | 8b 14b 32l                                                              | b 70b 671b                                                                       |                            |
| ⊎ 9.3M Pulls                                         | 🛇 28 Tags 🛛                                                             | OUpdated 2 weeks ago                                                             |                            |

#### llama3.3

New state of the art 70B model. Llama 3.3 70B offers similar performance compared to the Llama 3.1 405B model.

 tools
 70b

 ↓
 1.1M Pulls
 ♦ 14 Tags
 ④ Updated 2 months ago

#### phi4

Phi-4 is a 14B parameter, state-of-the-art open model from Microsoft.

14b

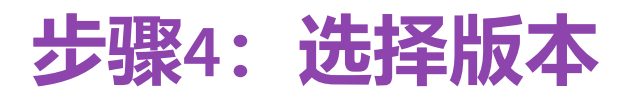

#### deepseek-r1

DeepSeek's first-generation of reasoning models with comparable performance to OpenAI-o1, including six dense models distilled from DeepSeek-R1 based on Llama and Qwen.

 1.5b
 7b
 8b
 14b
 32b
 70b
 671b

 J
 9.3M Pulls
 () Updated 2 weeks ago

| 7b     | ∨ \ \ 28 | 3 Tags                                | ollama run deepseek-r1                    | G            |
|--------|----------|---------------------------------------|-------------------------------------------|--------------|
| 1.5b   | 1.1GB    |                                       | 0a8c26691023 · 4                          | .7GB         |
| 7b     | 4.7GB    | nameters 7 638 . quanti               | zation <b>M K M</b> 4                     | 7GB          |
| 8b     | 4.9GB    |                                       | 22211011 <b>Q4_K_N</b>                    |              |
| 14b    | 9.0GB    | <pre>begin_of_sentence   &gt;",</pre> | <pre>"&lt;   end_of_sentence   &gt;</pre> | 148B         |
| 32b    | 20GB     | }}{{ .System }}{{ end }}              | {{- range \$i, \$_ := .Mes                | 3 <b>87B</b> |
| 70b    | 43GB     | yright (c) 2023 DeepSeek              | Permission is hereby gra                  | I.1kB        |
| 671b   | 404GB    |                                       |                                           |              |
|        | View all |                                       |                                           |              |
| Readme |          |                                       |                                           |              |

b代表10亿参数量,7b就是70亿参数量。这里的671B是 HuggingFace经过4-bit标准量化的,所以大小是404GB。 ollama 支持 CPU 与 GPU 混合推理。将**内存与显存之和**大致视为 系统的 "**总内存空间**"。

如果你想运行404GB的671B,建议你的内存+显存能达到500GB以上。

除了模型参数占用的内存+显存空间(比如671B的404GB)以 外,实际运行时还需额外预留一些内存(显存)空间用于上 下文缓存。预留的空间越大,支持的上下文窗口也越大。所 以根据你个人电脑的配置,评估你选择部署哪一个版本。如 果你想运行404GB的671B,建议你的内存+显存能达到500GB 以上。

这里我们以7B为例,大多数的电脑都能够运行起来。

| •                                                          |                                                                                                    |               |
|------------------------------------------------------------|----------------------------------------------------------------------------------------------------|---------------|
| DeepSeek's fi<br>comparable p<br>dense models<br>and Qwen. | rst-generation of reasoning models with<br>erformance to OpenAI-o1, including six<br>s distilled from DeepSeek-R1 based on Llama |               |
| 1.5b 7b 8                                                  | 32b 14b 32b 70b 671b                                                                                                    |               |
| ⊌ 9.4M Pulls                                               | O Updated 2 weeks ago                                                                                                    | 击复制           |
| 7b                                                         | ✓ ♥ 28 Tags ollama run deepseek-r1                                                                                               | G             |
| Updated 2 wee                                              | ks ago 0a8c266                                                                                                    | 91023 · 4.7GB |
| model                                                      | arch qwen2 · parameters 7.62B · quantization Q4_K_M                                                                              | 4.7GB         |
| params                                                     | { "stop": [ "<   begin_of_sentence   >", "<   end_of_sentence   >                                                                | 148B          |
| template                                                   | {{- if .System }}{{ .System }}{{ end }} {{- range \$i, \$_ := .Mes                                                               | 387B          |
| license                                                    | MIT License Copyright (c) 2023 DeepSeek Permission is hereby gra…                                                                | 1.1kB         |

步骤5:本地运行DeepSeek模型

在命令行中, 输入如下命令:

deepseek-r1

ollama run deepseek-r1:7b

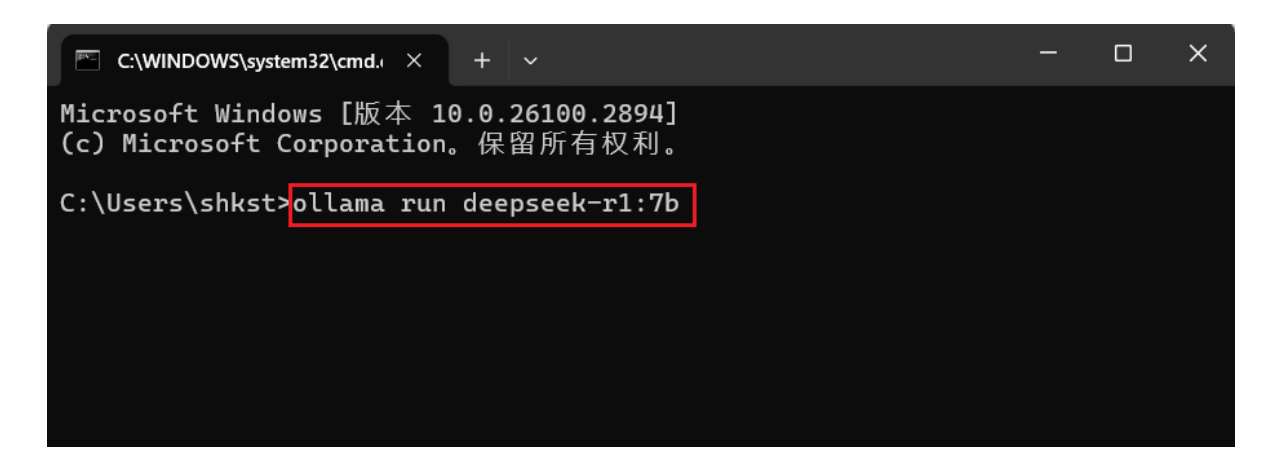

### 首次运行会下载对应模型文件:

| C:\WINDOWS\system32\cmd.( × +                                                                                                    | ~                      |                                             | -       |       | × |
|----------------------------------------------------------------------------------------------------|------------------------|---------------------------------------------|---------|-------|---|
| Microsoft Windows [版本 10.0<br>(c) Microsoft Corporation。保                                                                                                    | .26100.2894]<br>留所有权利。 |                                             |         |       |   |
| C:\Users\shkst>ollama run deo<br>pulling manifest<br>pulling 96c415656d37 6%                                                                                                    | epseek-r1:7b           | 283 MB/4.7 GB                               | 29 MB/s | 2m26s |   |
|                                                                                                    |                        |                                             |         |       |   |
| C:\WINDOWS\system32\cmd. × +                                                                                                    | ~                      |                                             | -       |       | × |
| Microsoft Windows [版本 10.0<br>(c) Microsoft Corporation。保                                                                                                    | .26100.2894]<br>留所有权利。 |                                             |         |       |   |
| C:\Users\shkst>ollama run dee<br>pulling manifest<br>pulling 96c415656d37 100%<br>pulling 369ca498f347 100%<br>pulling 6e4c38e1172f 100%<br>pulling f4d24e9138dd 100%<br>pulling 40fb844194b2 100%<br>verifying sha256 digest<br>writing manifest<br>success<br>>>> \$end a message (/? for he | epseek-r1:7b           | 4.7 GB<br>387 B<br>1.1 KB<br>148 B<br>487 B |         |       |   |

下载支持断点续传,如果下载中速度变慢,可以鼠标点击命 令行窗口,然后ctrl+c取消,取消后按方向键"上",可以找到 上一条命令,即"ollama run deepseek-r1:7b",按下回车会重 新链接,按照之前进度接着下载。

下载完成后,自动进入模型,直接在命令行输入问题,即可得到回复。

比如: 打个招呼!

#### >>> 你好 <think>

</think>

你好!很高兴见到你,有什么我可以帮忙的吗?无论是学习、工作还是生活中的问题,都可以告诉我哦! 😊

比如:你好,鲨鱼为什么会溺水呢?

C:\WINDOWS\system32\cmd. +

writing manifest

success

<think>

>>> 你好,鲨鱼为什么会溺水呢?

嗯, 鲨鱼为什么会溺水呢?这个问题听起来有点奇怪。鲨鱼是海洋中的掠食者, 生活在淡水和咸水中, 对吧? 那它们怎么会溺水呢? 可能是因为我对中国的 一些地理知识不太清楚。

Х

让我先回想一下,中国有很多淡水湖泊和河流,比如鄱阳湖、洞庭湖、巢湖等 等。这些地方有很深的水域,可能有鱼在浅层游泳,而鲨鱼则喜欢深水区觅食 。如果有人在这些地方钓鱼或者划船,可能会遇到鲨鱼。

那为什么鲨鱼会在浅水中呢?通常,鲨鱼喜欢深水,因为它们获得的食物在那 里更丰富,而且有更多的庇护所,比如珊瑚礁和岩层。如果他们出现在浅水区,可能是因为某些原因,比如季节性变化、气候变化或者人为活动导致的水域 深度变化。

另外,"溺水"这个词在中文里通常指人淹死水中的情况。鲨鱼是海洋生物,它 们自己不会像人类那样呼吸水中的空气,所以它们不会直接从水中窒息而亡。 但是,如果有人不小心让鲨鱼进入他们的水域,比如在游泳池或其他地方,可 能会有危险。

或者,这个问题可能是指"鲨鱼为何会在浅水中出现,导致人们溺水"。这样的话,可能是由于人为因素,比如大型水族馆、人工创造的水域或某些水利工程改变了自然的水深分布,使得鲨鱼出现在更浅的地方。在这种情况下,如果有人在这些地方游泳,可能会遇到鲨鱼攻击的风险。

另外,还有一种可能性是误解,可能问题中的"溺水"并不是指人的溺水,而 是指鲨鱼的溺水。但是,作为海洋生物,鲨鱼不会像人类一样在水里窒息而死,除非它们本身有呼吸问题,但这通常是罕见的事件。

总结一下,鲨鱼不会自己溺水,因为它们是适应水深生活的海洋动物。如果有 人提到鲨鱼溺水,可能是因为他们误解了鲨鱼出现的位置或环境,或者是描述 某种与鲨鱼相关的危险情况。 </think>

根据您的问题,"鲨鱼为什么会溺水呢?",经过思考和分析,可以得出以下结论:

鲨鱼不会自己"溺水"。它们是海洋中的掠食者,习惯于在深水中生活。如果 提到鲨鱼溺水,可能是因为误解或描述与鲨鱼相关的人为风险情况,比如在浅 水区活动时遇到危险。

\*\*逐步解释和答案: \*\*

1. \*\*鲨鱼的栖息地\*\*: 鲨鱼主要生活在淡水和咸水的深水区, 食物丰富且适

获取帮助:

/?

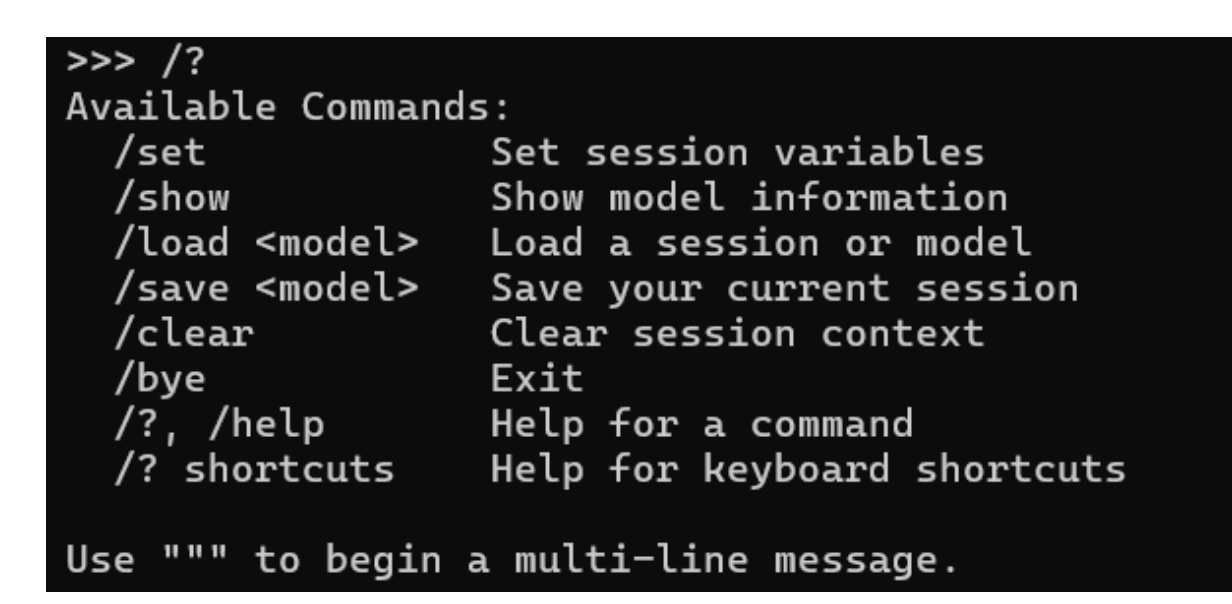

退出对话:

/bye

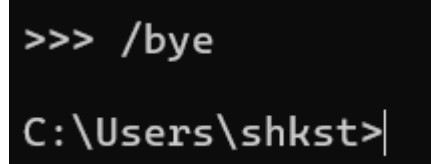

## 步骤6: 查看已有模型

查询已有模型:

ollama list

| C:\Users\shkst>ollama list |              |        |               |  |  |
|----------------------------|--------------|--------|---------------|--|--|
| NAME                       | ID           | SIZE   | MODIFIED      |  |  |
| deepseek-r1:7b             | 0a8c26691023 | 4.7 GB | 4 minutes ago |  |  |

后续要运行模型,仍然使用之前的命令:

```
C:\Users\shkst>ollama run deepseek-r1:7b
>>> Send a message (/? for help)
```

# 3、使用客户端工具

本地部署好模型之后,在命令行操作还是不太方便,我们继续使用一些客户端工具来使用。

### Cherry Studio**的下载**:

## Cherry Studio的下载地址: https://cherry-ai.com/

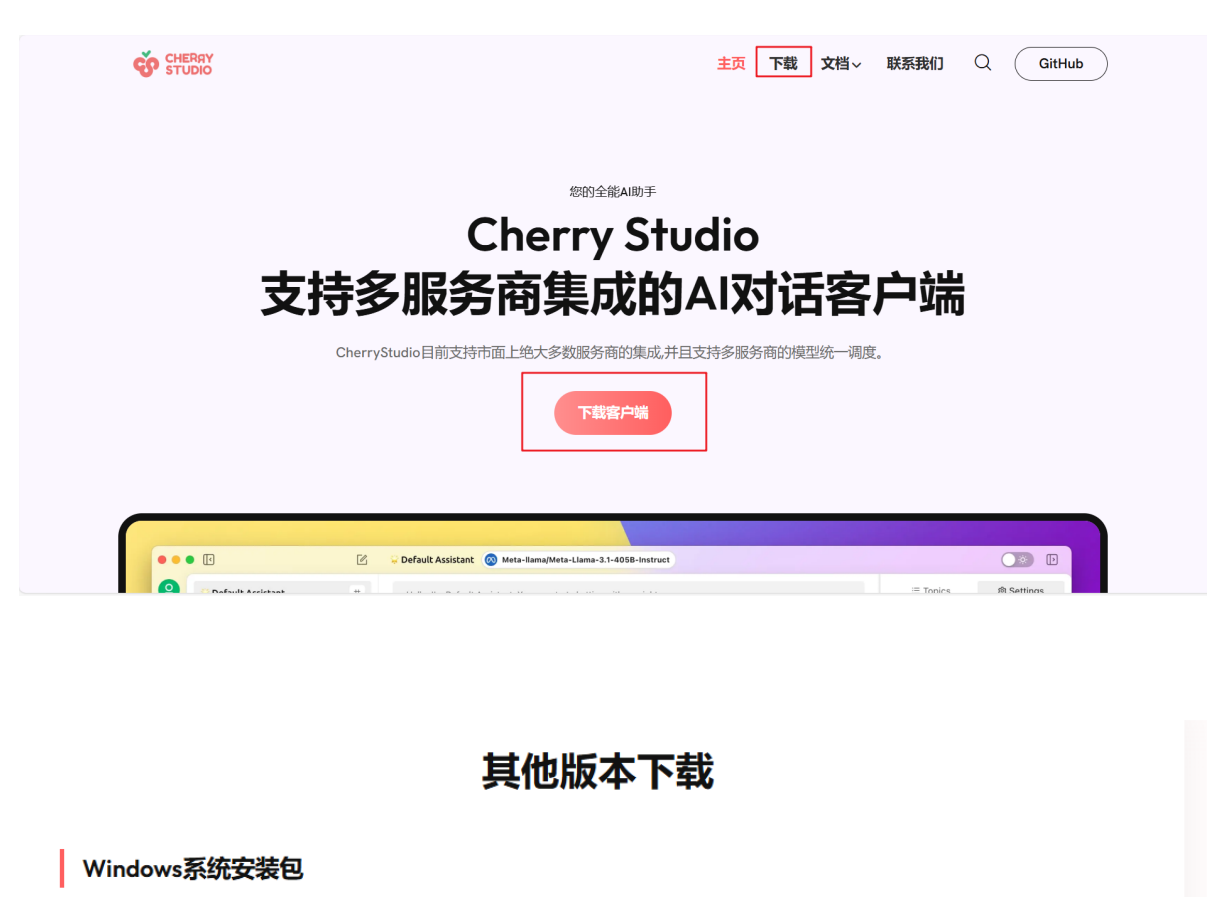

Cherry-Studio-0.9.19-setup.exe (84.6 MB) - Windows标准安装包

Cherry-Studio-0.9.19-portable.exe (84.2 MB) - Windows便携版

#### MacOS系统安装包

Cherry-Studio-0.9.19-x64.dmg (112.5 MB) - Intel芯片Mac

Cherry-Studio-0.9.19-arm64.dmg (105.0 MB) - Apple Silicon芯片Mac

#### Linux系统安装包

Cherry-Studio-0.9.19-x86\_64.AppImage (120.5 MB) - x86\_64架构

Cherry-Studio-0.9.19-arm64.AppImage (120.3 MB) - ARM架构

关于Cherry Studio更多功能的使用文档: https://zhuanlan.zhihu. com/p/10585626732

Cherry Studio**的安装:** 傻瓜式安装, 这里省略。

以Cherry Studio为例访问7b的蒸馏模型:

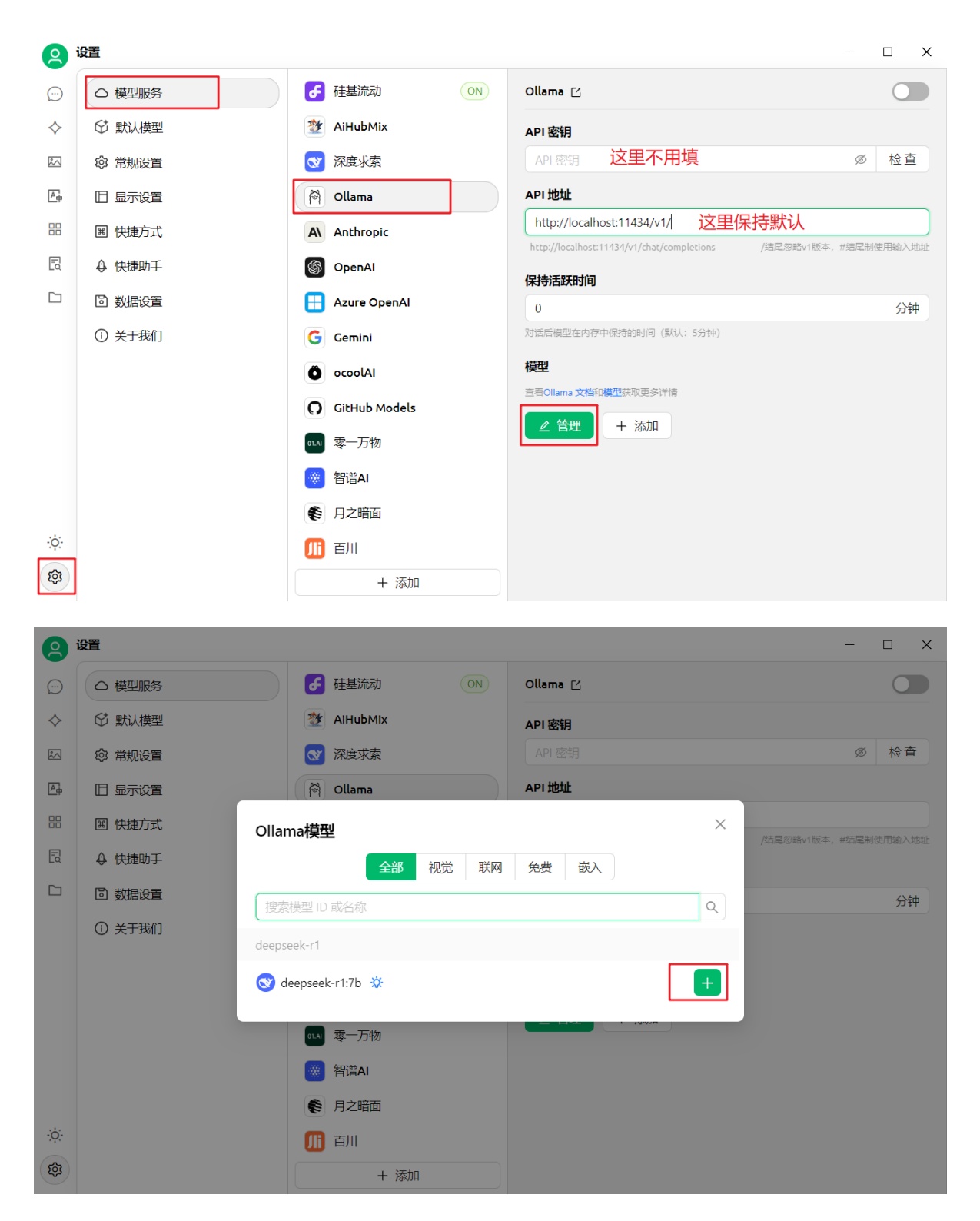

如果这里列表没有r1模型,则是之前没有安装好。

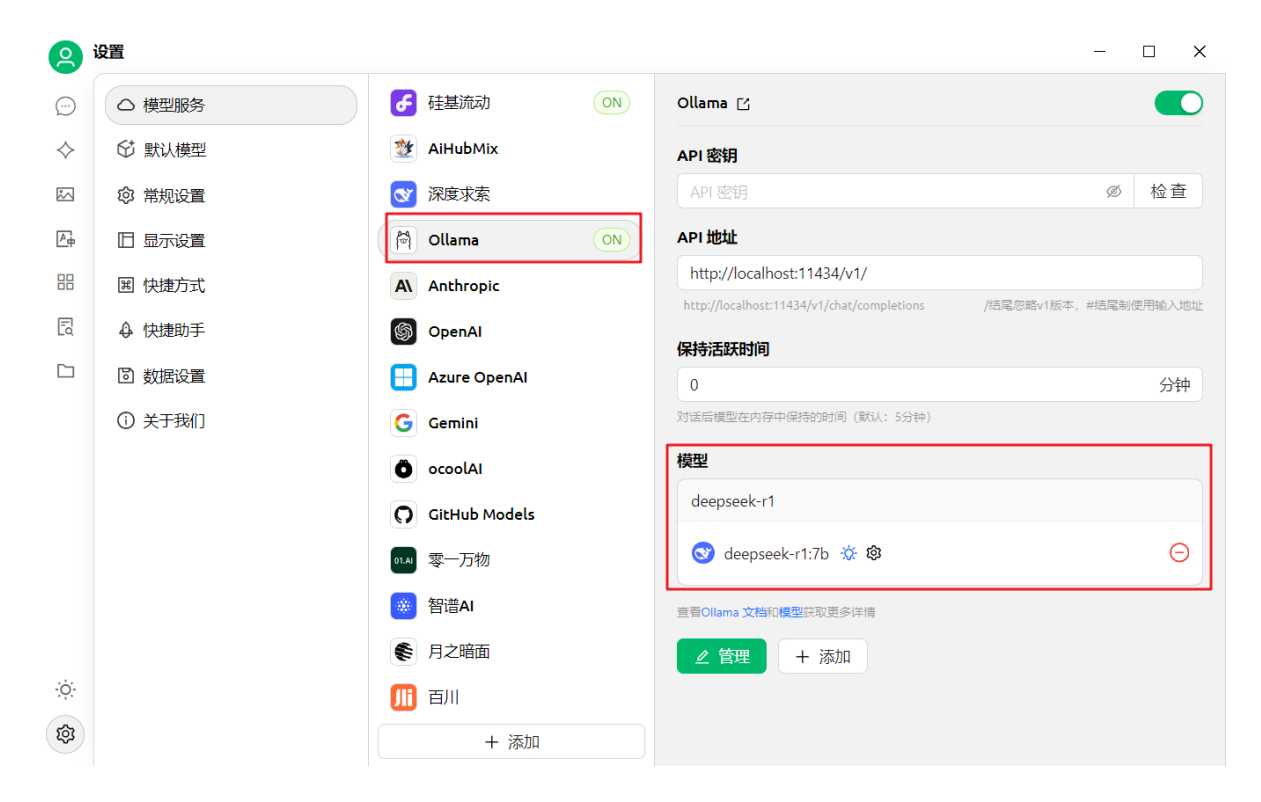

#### 选择模型

| 9          |          | G deepseek-ai/DeepSeek-R1   硅基流动                                  | Q ☱ ☷ − □ ×                                                  |
|------------|----------|-------------------------------------------------------------------|--------------------------------------------------------------|
| $\bigcirc$ | ◆助手 ≔ 话题 | @ 设置 2.部分鲨鱼的适应性差异                                                 |                                                              |
| $\diamond$ | ✿ 默认助手   | <ul> <li>**底栖鲨鱼 (如护士鲨) **可通过</li> <li>**要共物防动管鱼 (加士白鲨)</li> </ul> | 口腔肌肉主动泵水过鳃,静止时也能呼吸,因此不易窒息。<br>**芳干注移动,全田钻蚕死亡,这类鸳鸯的生理结构体甘以汤促结 |
|            | + 添加助手   | Q 搜索 <u></u>                                                      | して、 万大道市山工工また119月23年の2次1月4                                   |
| Δφ         |          | 硅基流动                                                              |                                                              |
|            |          | 😥 Qwer2.5-7B-Instruct                                             | ),即使鱼曲正常游动,也可能因溶解氧                                           |
| Γď         |          | S deepseek-ai/DeepSeek-R1 ☆                                       | 物理限制无法获取足够氧气。                                                |
|            |          | ⊗ deepseek-ai/DeepSeek-V3                                         |                                                              |
|            |          | meta-llama/Llama-3.3-70B-Instruct                                 | 7月早、つ。 这一过程完化以陆主动的战争。92<br>2。                                |
|            |          | Ollama                                                            |                                                              |
|            |          |                                                                   | 门会因缺氧窒息, 这种情形常见于被迫停                                          |
|            |          |                                                                   | 1)976L.                                                      |
|            |          |                                                                   |                                                              |
| Ċ          |          |                                                                   |                                                              |
| <u>بې</u>  |          |                                                                   | P4 (1)                                                       |
| 255        |          |                                                                   |                                                              |

ස

## 注意: 使用时要确保ollama客户端已启动

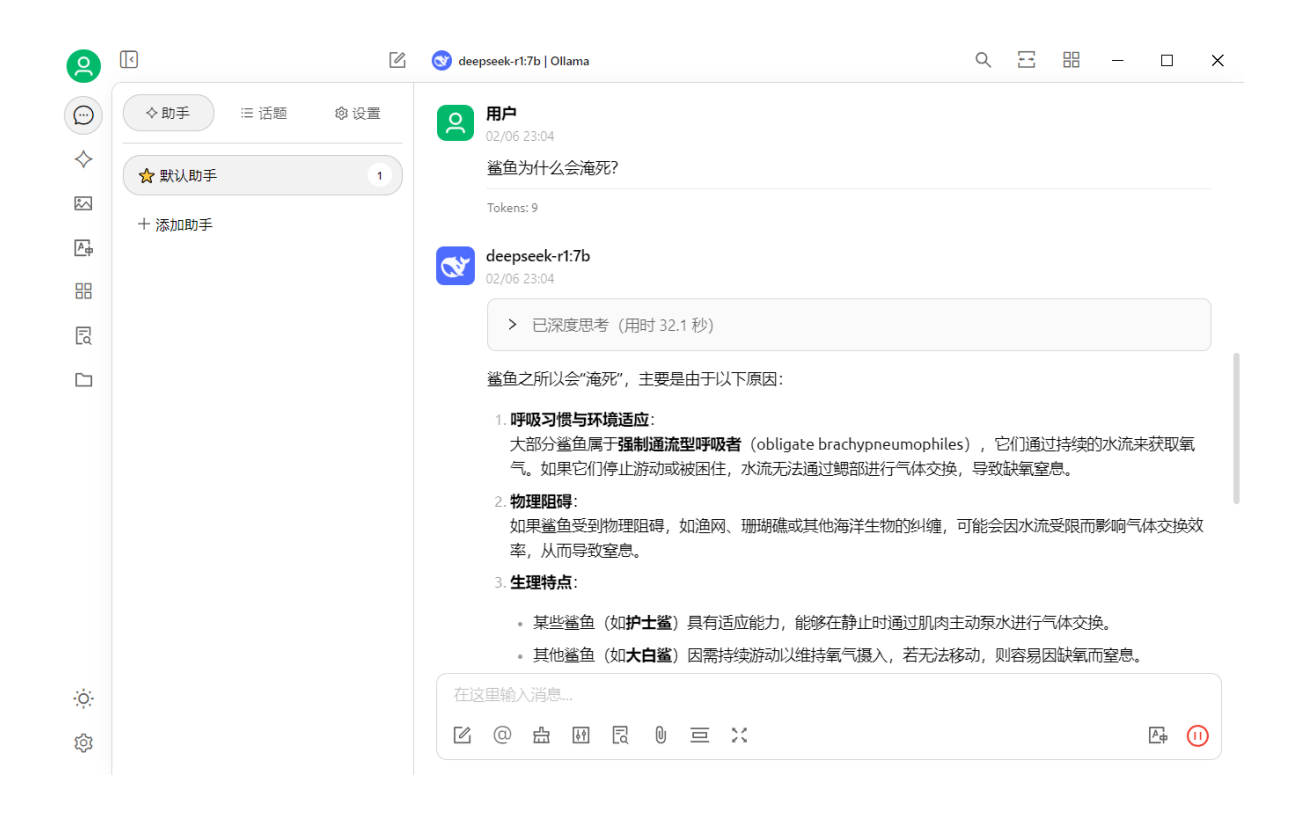

# 4、修改models<mark>文件夹路径(可</mark> 选)

模型默认会下载到: C:\Users\你的用户名\.ollama 目录下的 models文件夹

如果想修改模型的存放位置, 做如下配置:

**步骤1:**拷贝models文件夹到你指定的目录,比如我剪切到 E:\ollama下

| 此电脑 > | software (E:) > ollama |
|-------|------------------------|
|       | へ<br>名称                |
| *     | models                 |

### 步骤2:添加环境变量

右键"我的电脑",选择"属性",按如下方式配置:

#### 关于

| 系统正在监控并保护你的电脑。         在Windows 安全中心中查看详细信息         设备规格         设备名称<br>处理器         初帯 RAM<br>设备 ID<br>产品 ID<br>系统类型         支約         重命名这合电脑         動         虹合のws 规格         版本<br>版本         版本         版本 | 新規電性       ×       相关设置         計算机名 硬件 商级 系统保护 远程       BitLocker 设置         要进行大多数更次、1940须作为管理员登录       设备管理器         世緒       视觉效果,处理器计划,内存使用,以及虚拟内存       设置(5)         用户配置文件       设置(5)       高级系统设置         重命名这合电脑       受置(5)       高级系统设置         原动和放磨恢复       设置(1)       原读变量(N)         確定<取消       政消       成用(A) |     |
|----------------------------------------------------------------------------------------------------|----------------------------------------------------------------------------------------------------|-----|
| 安装日期                                                                                                    |                                                                                                    |     |
| 操作系统内部版本<br>序列号                                                                                                    |                                                                                                    |     |
| 体验                                                                                                    |                                                                                                    |     |
|                                                                                                    |                                                                                                    | 5 - |
| 环境变量                                                                                                    |                                                                                                    | ×   |
| 的用户变量(U)                                                                                                    |                                                                                                    |     |
| *8                                                                                                    | / <del>+</del>                                                                                                    |     |
| 编辑系统变量                                                                                                    |                                                                                                    |     |
|                                                                                                    |                                                                                                    |     |
| 变量名(N): OLLAMA_                                                                                                    | MODELS 固定名字                                                                                                    |     |
| 变量值(V): E:\ollama\                                                                                                    | models文件夹的路径                                                                                                    |     |
|                                                                                                    |                                                                                                    |     |
| 浏览目录(D) 汶                                                                                                    | 」览文件(F) 确定                                                                                                    | 取消  |
|                                                                                                    |                                                                                                    |     |
|                                                                                                    | 新建(N) 编辑(E) 删除(D)                                                                                                    |     |
|                                                                                                    |                                                                                                    |     |
| 系统变量(S)                                                                                                    |                                                                                                    |     |
| 变量                                                                                                    | 值                                                                                                    | ^   |
| NUMBER_OF_PROCESSORS                                                                                                    | 12                                                                                                    |     |
| OLLAMA_MODELS                                                                                                    | E:\ollama\models                                                                                                    |     |
| OS                                                                                                    | Windows_NT                                                                                                    |     |
| Path                                                                                                    | D:\software\Python38\Scripts\;D:\software\Python38\;D:\softwa                                                                                                    |     |
| PATHEXT                                                                                                    | .COM;.EXE;.BAT;.CMD].VBS;.VBE;.JS;.JSE;.WSF;.WSH;.MSC;.PY;.PYW                                                                                                    |     |
|                                                                                                    | - AMD64                                                                                                    |     |
|                                                                                                    |                                                                                                    | ~   |
|                                                                                                    | 新建(W) 编辑(l) 删除(L)                                                                                                    |     |
|                                                                                                    | 确定    取消                                                                                                    |     |
|                                                                                                    |                                                                                                    |     |

步骤3: 重启Ollama客户端生效

**注意**:修改完之后,需要重启Ollama客户端,右键图标,选择退出,重新运行Ollama

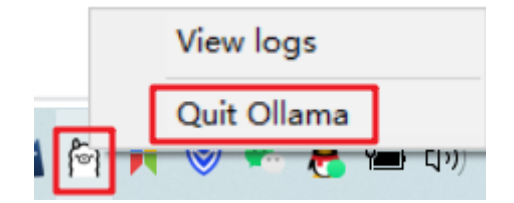

验证是否生效:重新运行Ollama之后,重新打开命令行,输入命 令 ollama list 查看:

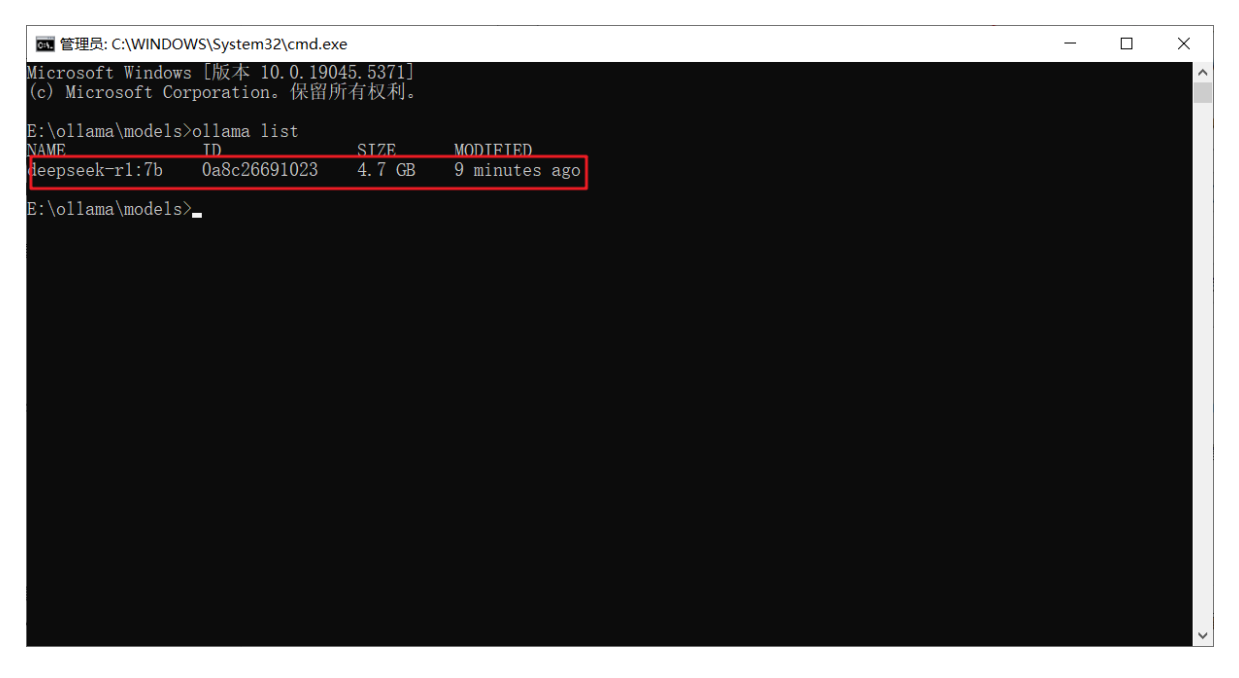

如果list显示为空,则表示操作有问题,确认以上步骤。

# <u>5、其它方式:服务器部署</u>

在企业中,想要私有化部署满血版DeepSeek-R1,即671B版本, 需要有更好的硬件配置。

服务器可以是物理机,也可以是云服务器。

使用Ollama提供的经过量化压缩的671B模型的大小是404GB,建 议内存 + 显存 ≥ 500 GB,举例几种性价比配置如下:

- Mac Studio: 配备大容量高带宽的统一内存(比如 X 上的 @awnihannun 使用了两台 192 GB 内存的 Mac Studio 运行 3-bit 量化的版本)
- 高内存带宽的服务器: 比如 HuggingFace 上的 alain401 使用了 配备了 24×16 GB DDR5 4800 内存的服务器)

• 云 GPU 服务器: 配备 2 张或更多的 80GB 显存 GPU (如英伟达的 H100, 租赁价格约 2 美元 / 小时 / 卡)

在这些硬件上的运行速度可达到 10+ token / 秒。

# 部署流程与个人电脑部署7B的流程没有太大区别,都是以下几个步骤:

- 1. 根据服务器的操作系统,下载对应版本的Ollama客户端;
- 2. 运行Ollama,执行 Ollama命令运行 671B版本模型;首次执行自动下载模型;
- 3. 使用客户端工具/自己开发页面/代码调用,对接Ollama的R1 模型;